### Screen 1:

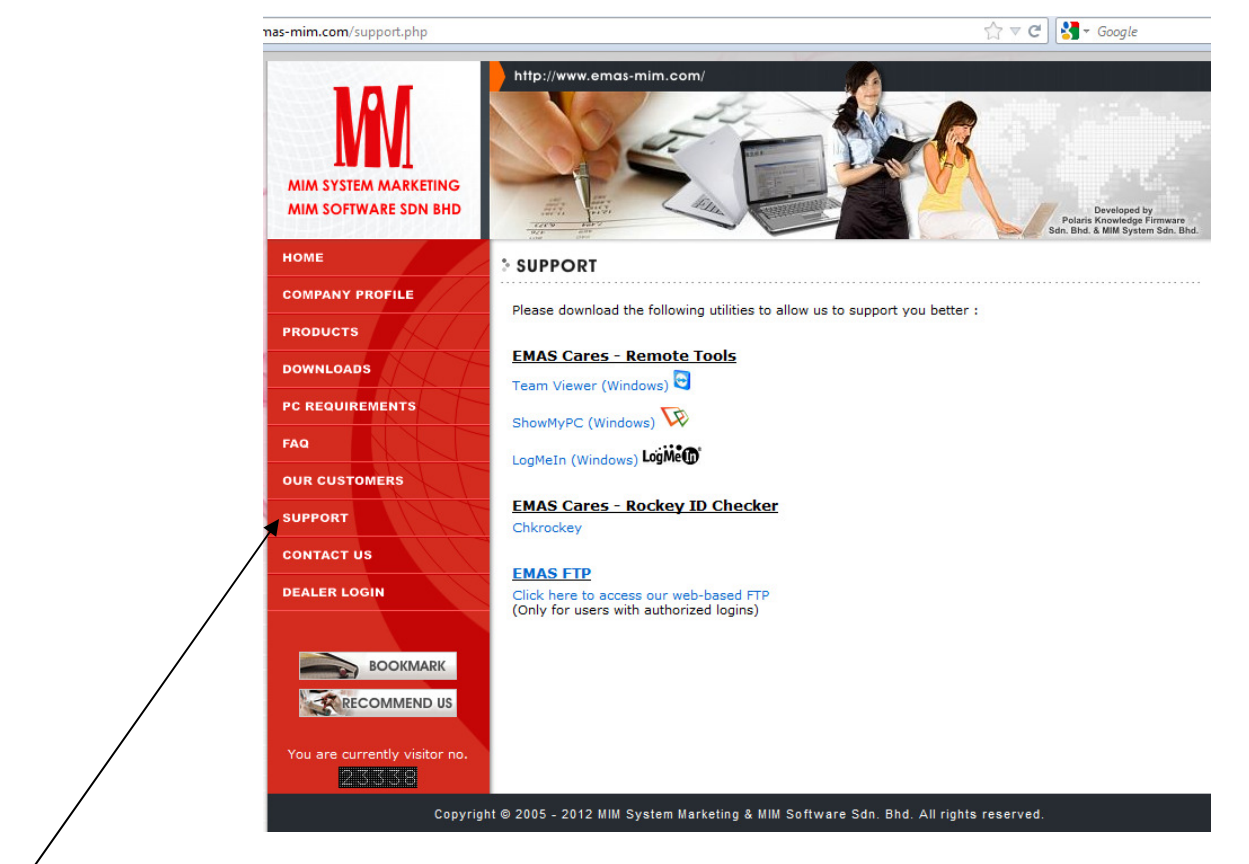

Go to <u>www.emas-mim.com</u> → "Support" Page like above screen than use your mouse "click" on "Chkrockey" wording.

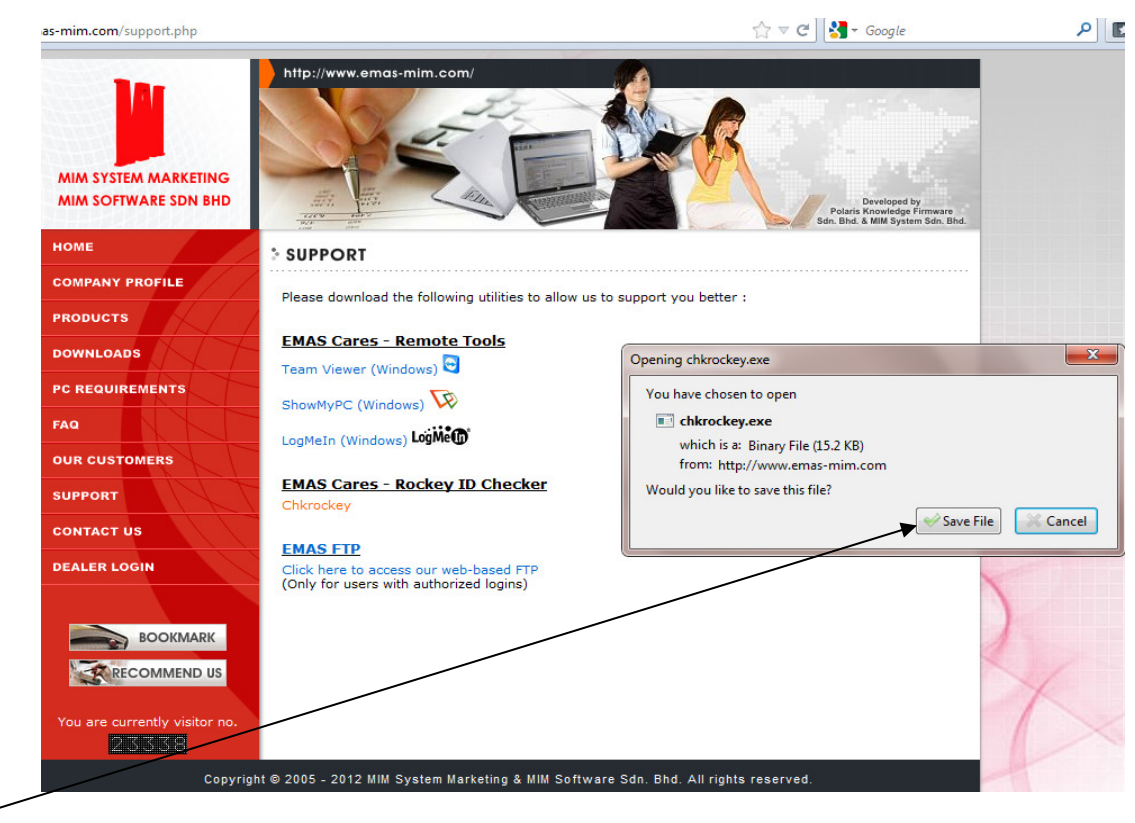

Screen 2:

Use mouse "click" on "Save File" button.

### Screen 3:

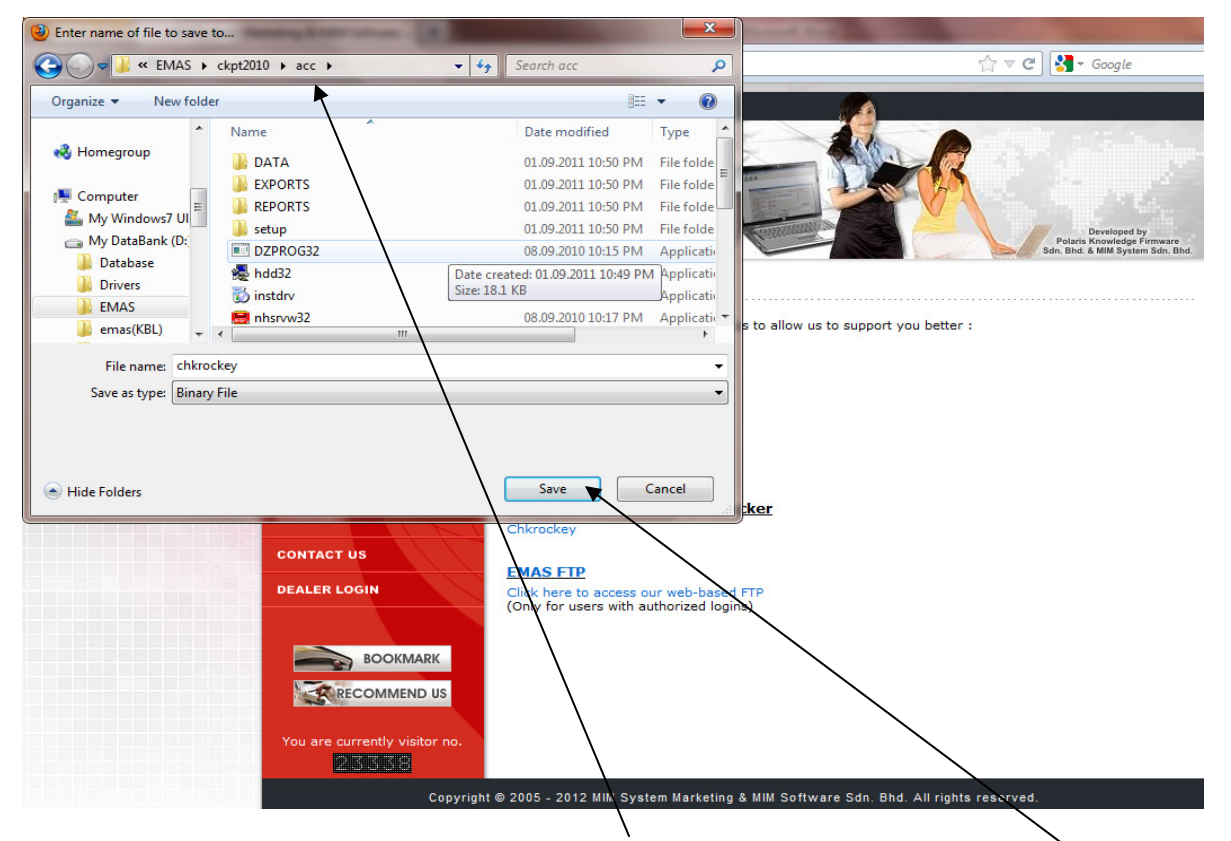

Look for your EMAS System folder name save it into e.g. EMAS\CKPT2010\ACC\ or EMAS\Acc\ than Click "Save"

#### Screen 4:

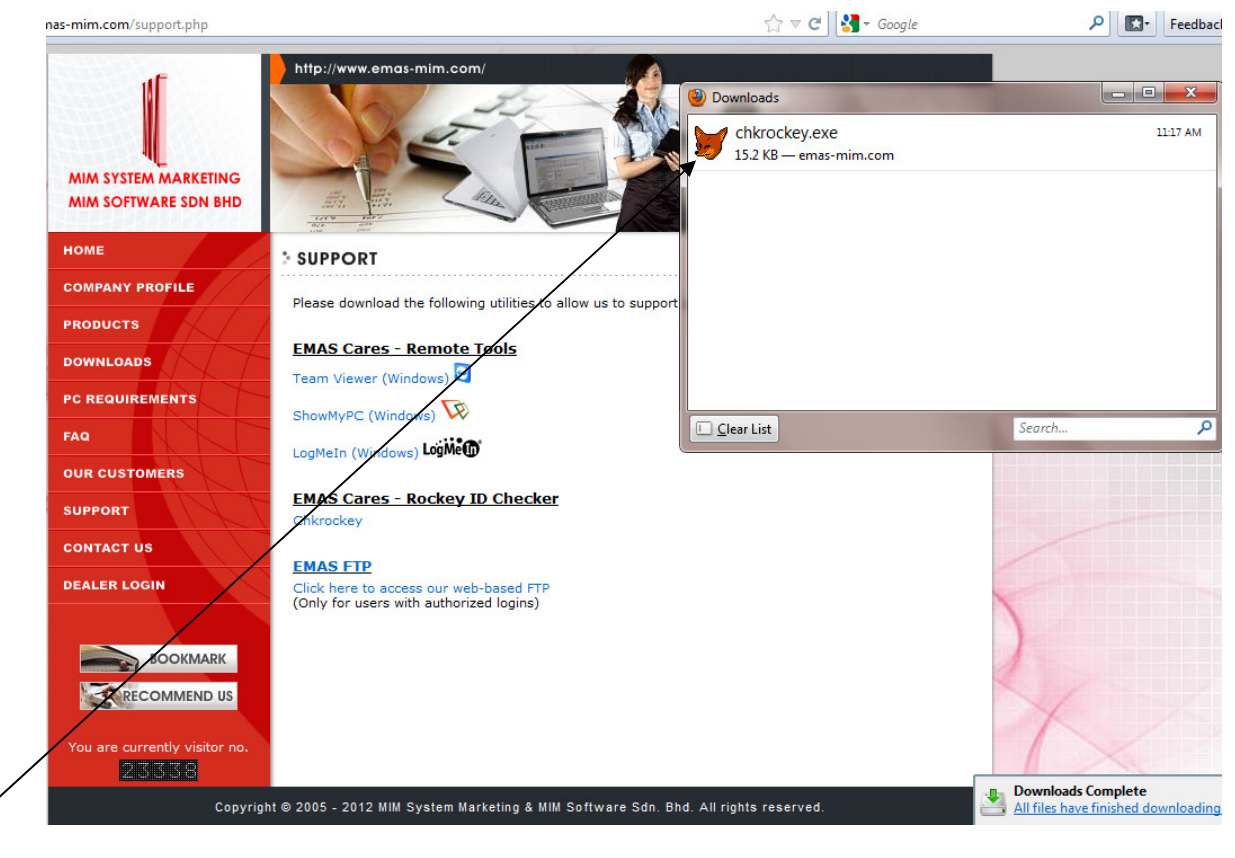

It will start download like above form.

# Screen 5:

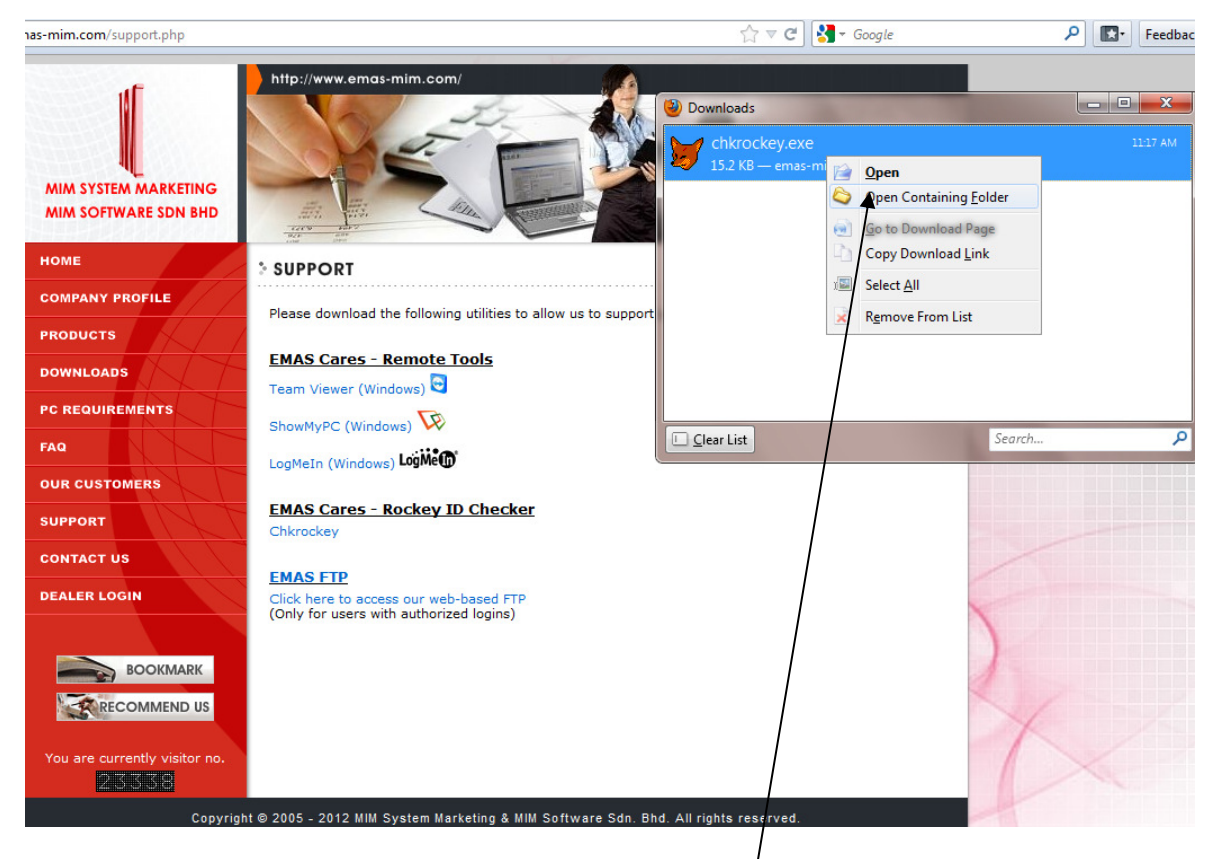

Use your mouse point at the "Chkrockey.exe" than right click select "Open Containing Folder"

### Screen 6:

|                                       |                    |                     |                    |          | - |
|---------------------------------------|--------------------|---------------------|--------------------|----------|---|
| 🚖 Favorites                           | Name               | Date modified       | Туре               | Size     |   |
| 🧮 Desktop                             | 🐌 DATA             | 01.09.2011 10:50 PM | File folder        |          |   |
| 🐌 Downloads                           | EXPORTS            | 01.09.2011 10:50 PM | File folder        |          |   |
| 🔛 Recent Places                       | REPORTS            | 01.09.2011 10:50 PM | File folder        |          |   |
|                                       | 퉬 setup            | 01.09.2011 10:50 PM | File folder        |          |   |
| J Libraries                           | acc                | 17.10.2001 4:03 AM  | Configuration sett | 1 KB     |   |
| Documents                             | 🗿 backup           | 01.03.2004 11:19 AM | Configuration sett | 1 KB     |   |
| J Music                               | 😸 chkrockey        | 31.01.2012 11:17 AM | Application        | 16 KB    |   |
| E Pictures                            | clicfg             | 07.09.2007.3-28 AM  | Configuration sett | 2 KB     |   |
| 📑 Videos                              | OUNZIP32.DLL       | Size: 15.1 KB 4 AM  | Application extens | 95 KB    |   |
| 📄 迅雷下载                                | duzactx.dll        | 19.08.2002 3:50 AM  | Application extens | 256 KB   |   |
|                                       | STATES DZ_EZ32.DLL | 19.04.1997 7:25 AM  | Application extens | 33 KB    |   |
| 🝓 Homegroup                           | dzactx.dll         | 19.08.2002 3:50 AM  | Application extens | 292 KB   |   |
|                                       | S DZIP32.DLL       | 15.04.1997 12:16 AM | Application extens | 122 KB   |   |
| Computer                              | DZPROG32           | 08.09.2010 10:15 PM | Application        | 19 KB    |   |
| My Windows7 Ultimate System Disk (C:) | dzstactx.dll       | 14.07.2002 2:09 AM  | Application extens | 68 KB    |   |
| 🔄 My DataBank (D:)                    | A EMASICON         | 27.01.2004 5:06 PM  | Icon               | 1 KB     |   |
| p (\\Server) (P:)                     | enableport3152     | 17.04.2007 8:30 AM  | Windows Batch File | 1 KB     |   |
| 😠 sm (\\Server) (S:)                  | enableportvista    | 16.06.2007 7:57 AM  | Windows Batch File | 1 KB     |   |
| j (\\Server) (Z:)                     | FOXUSER.DBF        | 11.01.2006 5:14 PM  | DBF File           | 1 KB     |   |
|                                       | FOXUSER.FPT        | 11.01.2006 5:14 PM  | FPT File           | 1 KB     |   |
| Network                               | 💓 frx2any          | 20.02.2004 12:49 AM | Microsoft Visual F | 498 KB   |   |
| JEFF-MPC                              | frx2any            | 10.11.2003 8:11 PM  | Configuration sett | 1 KB     |   |
| MIM-WS2                               | 🚳 haspfp32.dll     | 26.09.2000 9:47 AM  | Application extens | 91 KB    |   |
| SERVER                                | 🛃 hdd32            | 09.09.2010 11:55 PM | Application        | 15 KB    |   |
| VINCENT-MSTUDIO                       | ស instdrv          | 08.09.2010 10:17 PM | Application        | 1,663 KB |   |
| 🖳 WS2 🖉                               | 🛐 main             | 06.02.2011 11:28 PM | Configuration sett | 3 KB     |   |
| 1 WS-4                                | MSCREATE.DIR       | 27.01.2004 5:05 PM  | DIR File           | 0 KB     |   |
|                                       | nhsrvw32           | 08.09.2010 10:17 PM | Application        | 508 KB   |   |

It will direct go into that specify folder like above. And you can find the "Chkrockey.exe" just use your mouse double click on it

## Screen 7:

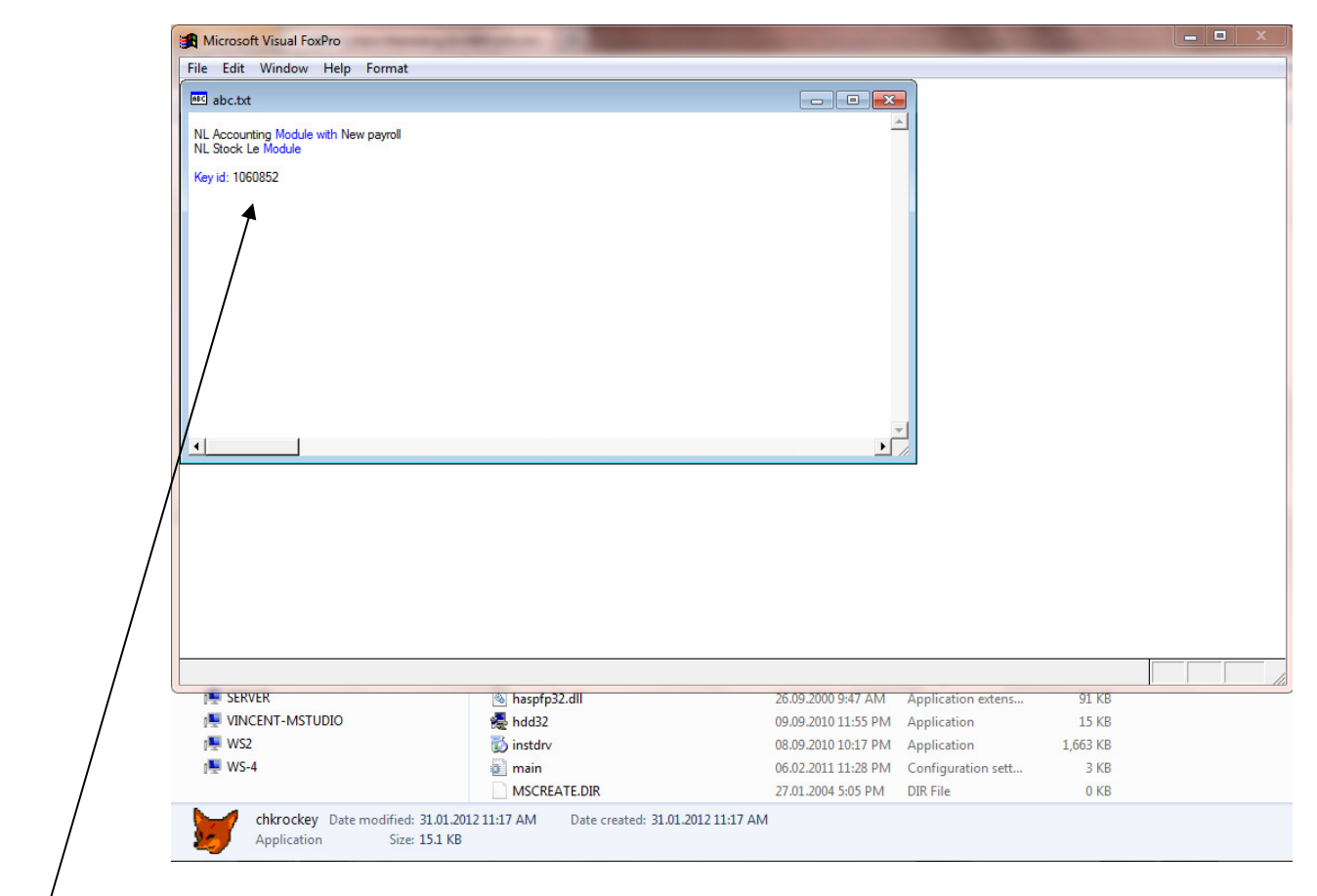

After double click it will show out some info like above. Please sent us above info in detail. You can SMS, Email or Fax us those info.